## Innlegging av fast tekst på hjemmesiden

## På forsiden av hjemmesiden er det 6 tekstfelter, som vist i eksemplet fra Bodø nedenfor:

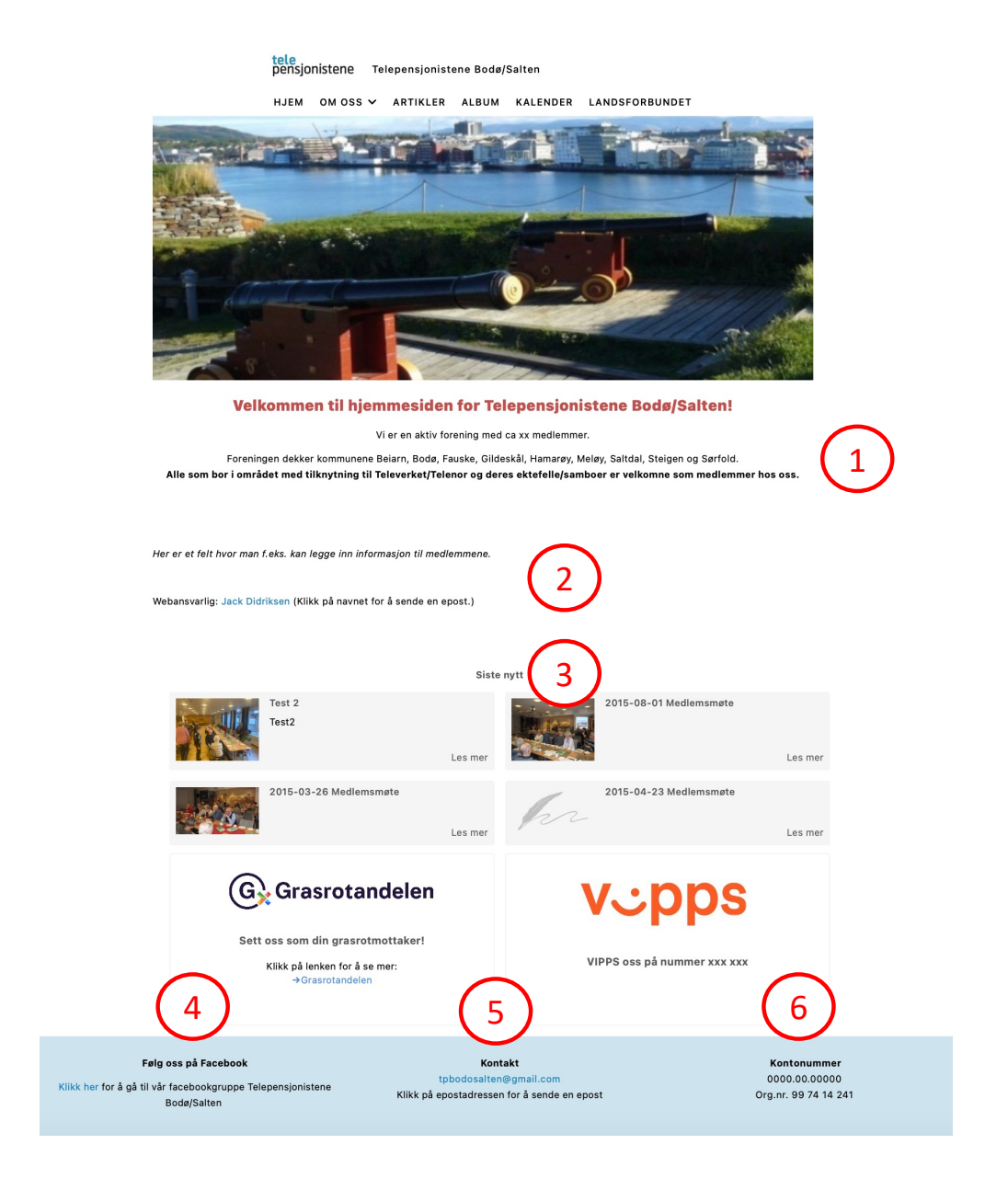

Disse feltene kan brukes på følgende måte:

- I felt 1 legges det inn en kort velkomsttekst
- Felt 2 f.eks. kan brukes til informasjon til medlemmene om aktiviteter osv
- Felt 3 inneholder overskriften over artiklene
- Felt 4 6 er tre felt som kan brukes på flere måter, f.eks. til Web-ansvarlig eller, som vist her, lenke til foreningens facebookgruppe (for de som har en slik gruppe), epostadressen og kontoinformasjon. Du bestemmer selv hva som skal stå i feltene og om du vil bruke alle feltene.

Teksten i disse feltene legges inn i tekstbokser. Velg *Tjenester -> hjem -> innhold* i menyen. Da får du opp en oversikt over tekstboksene.

| Meny                | SIDE              | BYGGEKLOSS        | Overskrift              | SEKSJON       | Kolonn  |
|---------------------|-------------------|-------------------|-------------------------|---------------|---------|
| Hjem <mark>1</mark> | Hjem              | Boks - Under meny | Kort info forside       | Featured      | Hoved   |
| Hjem <mark>2</mark> | Hjem              | Riktekst          | Kort info 2 forside     | Featured      | Hoved   |
| Hjem <mark>3</mark> | Hjem              | Riktekst          | Overskrift "Siste nytt" | Innhold       | Hoved   |
| Hjem <mark>5</mark> | Hjem              | Riktekst          | Kontakt                 | Under innhold | Midt    |
| Hjem <mark>6</mark> | Hjem              | Riktekst          | Kontonummer             | Under innhold | Høyre   |
| Hjem <mark>4</mark> | Hjem              | Riktekst          | Redaktør                | Under innhold | Venstre |
| Om forenir          | ngen Om foreninge | en Riktekst       |                         | Innhold       | Hoved   |
|                     | Ikke i bruk       | Boks - Under meny |                         | Featured      | Hoved   |
|                     | Ikke i bruk       | Riktekst          |                         | Under innhold | Hoved   |

Nummereringen tilsvarer numrene på forsiden over.

Den siste tekstboksen (*Om foreningen*) oppdaterer siden med samme overskrift som ligger under menypunktet *Om oss*.

Jeg anbefaler å ikke legge ut for mye tekst på forsiden. På siden *Om foreningen* kan du imidlertid legge ut mer informasjon for å beskrive foreningen og aktivitetene dere har. Her kan du også legge inn bilder.

Nederst på siden for Bodø (over det blå feltet) ligger det to felt:

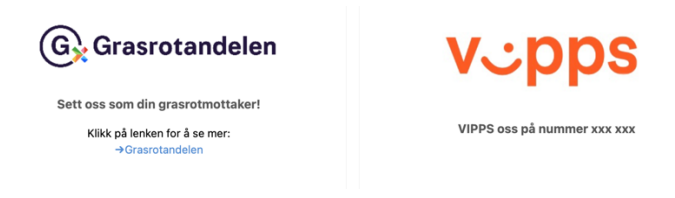

Dette er ikke tekstbokser, men noe som kalles «datalister». Det ligger to slike «bokser» i portalen.

Innholdet i disse boksene endres ved å velge *Tjenester -> Hjemmeside -> Datalister* i menyen. Du får da opp følgende skjermbilde:

<< Datalister

| 1    | * Endre             | 💼 Slett                           |                                 |           |          |
|------|---------------------|-----------------------------------|---------------------------------|-----------|----------|
| Түр  | E                   | Info bunn forside                 |                                 |           |          |
| BESI | KRIVELSE            |                                   |                                 |           |          |
|      |                     |                                   | Sict F                          | IDRET     | StyreWeł |
|      |                     |                                   | 0131 0                          | IDAL I    | Styremet |
|      |                     |                                   |                                 |           |          |
| IN   | NHOLD               |                                   |                                 |           |          |
| +    | Legg til            |                                   |                                 |           |          |
|      |                     | Navn                              | Overskrift                      | Sortering |          |
|      | (6) Grannstandelsen | Sett oss som din grasrotmottaker! | Sett oss som din grasrotmottake | r! 1      |          |
|      | vepps               | VIPPS oss på nummer xxx xxx       | VIPPS oss på nummer xxx xxx     | 1         |          |

Klikk på «knappen» til venstre i innholdsfeltet, og du får opp innholdet i «boksen»:

| LEDE TEKST      | Sett oss som din grasrotmottaker!            |
|-----------------|----------------------------------------------|
| BILDE           | Grasrotandelen.png                           |
| NAVIGERING      |                                              |
| TYPE NAVIGASJON | \$                                           |
| SORTERING       | 1                                            |
| CSS KLASSE      |                                              |
| INNHOLD         |                                              |
| ** **           | Ϫ [b] [b] [b] [c] & ▼ B I U A ▼ 1▼ Ε Ξ Ξ ↔ ⇔ |

Her kan du legge inn en overskrift og legge inn et bilde. Det er også et tekstfelt som kan redigeres.

Du velger selv om du vil bruke disse «boksene», eventuelt bare bruke det ene feltet. Dersom det ikke er innhold i datalistene, vil de ikke være synlige på hjemmesiden.